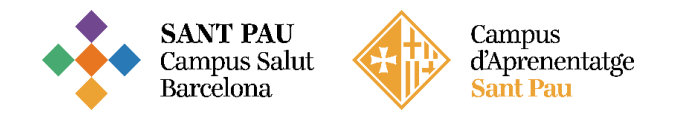

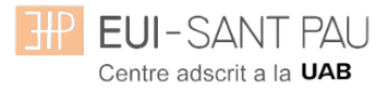

# Matriculación Masters de Formación Permanente 2025/2026 (título propio)

Los estudios de máster propios de la UAB que oferta la Escuela están regulados por la Normativa académica de la UAB y por las propias de la EUI Sant Pau

Todos los estudiantes que se matriculen a cualquier máster de los que oferta la Escuela, dispondrán **obligatoriamente** de un Seguro Complementario de Accidentes y de Responsabilidad Civil. La UAB ofrece la posibilidad de contratar uno para sus estudiantes de estudios propios. Si está interesado puede ampliar información y contratar el seguro mediante la web en el apartado de: <u>Gestión académica/Matriculación/Seguro complementario</u> (portal seguro complementario).

#### El periodo de matriculación será:

Alumnos matriculados por 1a vez en la EUI Sant Pau y ex alumnos:

Si la matrícula se formaliza del **09/07/2025 al 15/07/2025** obtendrá una ayuda en el importe de matrícula.

Si la matrícula se formaliza del 17/07/2025 al 20/07/2025 no se obtendrá ninguna ayuda.

#### Documentación de matrícula

La presentación de la documentación requerida y el pago de la totalidad del importe de matrícula, son las condiciones imprescindibles para validar definitivamente la matrícula, gestionar el expediente académico y para solicitar cualquier servicio académico (certificados, títulos, etc.).

Esta documentación la tendréis que traer **el mismo día que empezáis el máster** o si lo preferís podéis venir presencialmente <u>del 03 al 12 de septiembre de 2025, de 7:30 a 14:30h</u>, <u>con cita</u> <u>previa</u> a la Secretaría de la Escuela.

#### Documentación:

- Copia de certificado de contratación del seguro complementario (encontrará el enlace en la web en el apartado de matriculación para poder contratarla, importe 4'08€)
- Fotocopia del certificado bancario de titularidad que se ha hecho constar en la matrícula para la domiciliación de los recibos (lo puede descargar a través de su entidad financiera)
- Fotocopia del nº de la Seguridad Social (no es la tarjeta sanitaria)
- Compromiso de confidencialidad y Derechos de propiedad intelectual
- Autorizació para la toma de Imágenes
- SEPA-Mandamiento (Autorización de domiciliación de recibos)
- Compromiso para la realizació del Trabajo de Fin de Estudios en la UAB estos documentos se los puede descargar <u>de la web de la Escuela</u>

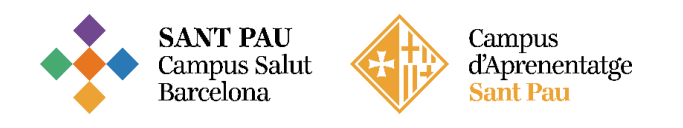

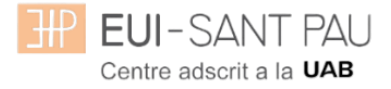

### Tutorial automatrícula masters propios 2025/2026

Los estudiantes admitidos en uno de los másteres que ofrece la Escuela este curso 2025/2026 han de formalizar la matrícula en las fechas establecidas mediante la web de la EUE-Sant Pau <u>http://eui.santpau.cat</u>, siguiendo las instrucciones de acuerdo con este tutorial.

La automatrícula se realiza mediante el NIA y contraseña utilizados en el proceso de preinscripción.

Para iniciar la automatrícula puede hacerlo directamente desde el enlace aquí

En la pantalla que aparece identificarse con su <u>NIA</u> y <u>contraseña</u>:

| NT PAU<br>ta la uns                                       |
|-----------------------------------------------------------|
|                                                           |
| ectament la pagina                                        |
|                                                           |
|                                                           |
|                                                           |
| re runcionamient de la web.<br>Lel seu ús. Més informació |
|                                                           |
|                                                           |

Clicar "matricula" en la nueva pantalla:

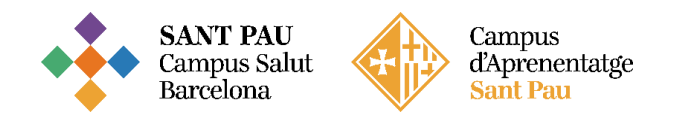

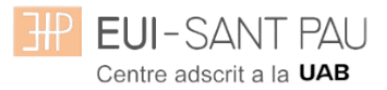

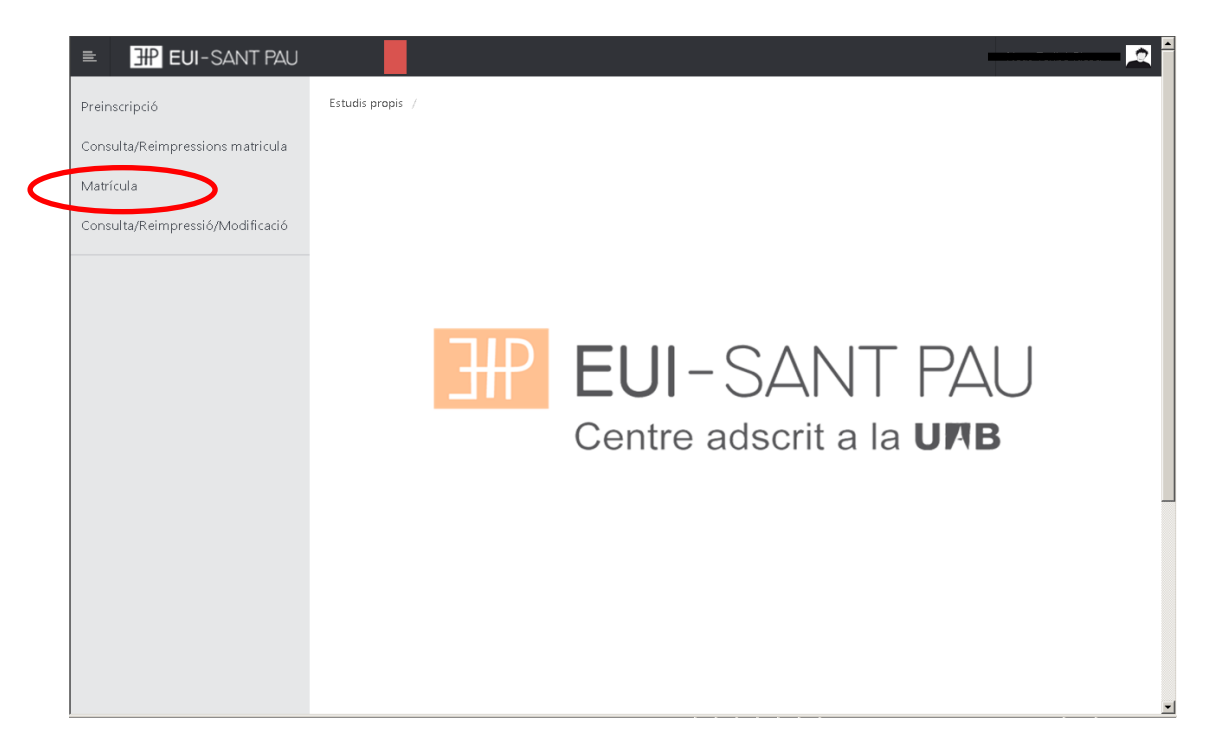

## Gestiones de matrícula

| EUI-SANT PAU                     |                                                                                                    |
|----------------------------------|----------------------------------------------------------------------------------------------------|
| Preinscripció                    | Estudis propis / Matricula                                                                                                    |
| Consulta/Reimpressions matricula |                                                                                                    |
| Matrícula                        | Procés de Matrícula Nom DNIPAKARONT DNIPAKARONT                                                                                                    |
| Consulta/Reimpressió/Modificació | NIP 1004 NIA TOPOTOT                                                                                                    |
|                                  | Gestions de<br>matricula                                                                                                    |
|                                  | Atta de nova matricula     Gestió de matricules prévies (0)     Centre de notificacions       Alta de nova matricula                                                                                                    |
|                                  | A continuació es mostra la llista d'estudis que tenen actualment un periode de matricula obert. Selecciona l'estudi en el que desitgis realitzar la matricula, i tot seguit fes clic en alta de nova matricula per iniciar el procés de matricula. |
|                                  | Estudi a matricular: Premi aqui per seleccionar un estudi e                                                                                                    |
|                                  |                                                                                                    |

Seleccionar el máster al que estamos admitidos y clicar alta nueva matrícula.

Ya se puede iniciar el proceso y finalización de matrícula siguiendo el orden establecido de las diferentes opciones que aparecen: Gestiones de Matrícula, Datos Estudiante, Documentos a adjuntar, Datos Académicos, Datos Pago Matrícula, Confirmación, Documentos a imprimir.

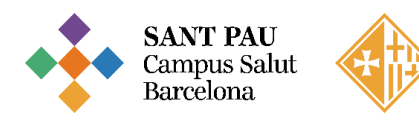

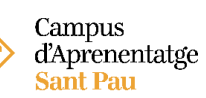

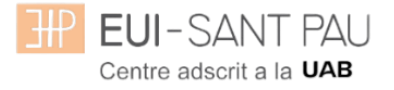

### Datos estudiantes

En la parte superior de la pantalla aparece el estudio <u>donde habéis sido admitidos.</u> Revisar los datos que aparecen y en su caso modificar alguno que sea errónea o haya cambiado.

| EUI-SANT PAU                    |                                                                                          |                                                                                                    |                                                                                                    |                                                  | ** * (Oltima connexió: 31/03/2025 13:11:55) *                                                                 |
|---------------------------------|------------------------------------------------------------------------------------------|----------------------------------------------------------------------------------------------------|----------------------------------------------------------------------------------------------------|--------------------------------------------------|----------------------------------------------------------------------------------------------------|
| atrícula                        | Procés d'alta de Matri                                                                   | cula                                                                                                    |                                                                                                    |                                                  |                                                                                                    |
| onsulta/Reimpressiö/Modificació | Any académic<br>Centre<br>Estudi<br>Periode de matricula<br>Nom<br>NIP<br>Resum d'estudi | 2025/26-0<br>9999-EUI de l'Hospital de l<br>permanent<br>1004/18 - Mâster en Atenc<br>1<br>1004<br>2004 | a Santa Creu i Sant Pau. Formació Depj<br>ló d'Infermenia al Nen i a l'Adolescent. Codi UAB: 270<br>DANI<br>DANI<br>NIA | L<br>6/15<br>8 període de matricula<br>Passaport | 9999-EUI de monpital de la Santa Creu i Sant Pau. Formació<br>permanent<br>31032025 - 15007/2025<br>anosasioa |
|                                 | Tens fins al 15/07/2026 2                                                                | 3:59 per realitzar l'alta de la matri                                                                   |                                                                                                    |                                                  |                                                                                                    |
|                                 | Dades de l'estudiant                                                                     | matricula                                                                                               | adjuntar Acadèmiques                                                                                                    | Matricula                                        | o uocuments a<br>implimir                                                                                     |
|                                 | Dades Personals                                                                          |                                                                                                    |                                                                                                    |                                                  |                                                                                                    |
|                                 | DNI/Passaport<br>Tipus document                                                          | NIF                                                                                                    |                                                                                                    |                                                  |                                                                                                    |
|                                 | Primer cognom<br>Nom                                                                     | O Neus                                                                                                  | Segon<br>Corre                                                                                                    | u personal                                       | ntaribo@santpau.cat                                                                                           |
|                                 | Pais nacionalitat<br>Naixement                                                           | <ul> <li>espanyola</li> </ul>                                                                           | Cessi                                                                                                    | o de dades                                       | ∪ si ♥ №                                                                                                    |
| ptypidInul0                     |                                                                                          |                                                                                                    |                                                                                                    |                                                  |                                                                                                    |

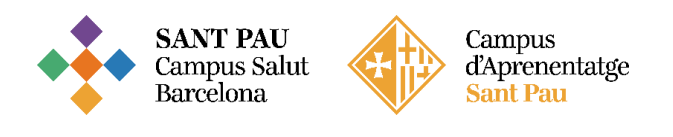

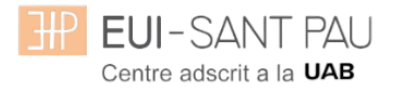

| ≡ | \mu EUI-SANT PAU |                        |                   |            |                         | Neus Taribó Ricou (Última connexió: 31/03/2025 13:11:55) 👻 💻 🕯 |
|---|------------------|------------------------|-------------------|------------|-------------------------|----------------------------------------------------------------|
|   |                  | Naixement              |                   |            |                         |                                                                |
|   |                  | Data naixement         | 0 0000000         | dd/mm/aaaa | Nascut fora d'Espanya   |                                                                |
|   |                  | Codi postal            | 08025             |            |                         |                                                                |
|   |                  | Provincia              | Barcelona         |            |                         |                                                                |
|   |                  | Pais                   | Espanya           |            |                         |                                                                |
|   |                  | Domicili               |                   |            |                         |                                                                |
|   |                  | Direcció               | Padre Claret, 167 |            | Domicili fora d'Espanya | 0                                                              |
|   |                  | Codi postal            | 08025             |            |                         |                                                                |
|   |                  | Localitat              | Barcelona         |            |                         |                                                                |
|   |                  | Pais                   | Espanya           |            |                         |                                                                |
|   |                  | Teléfon                | 935537833         |            | Telèfon alternatiu      | 935537833                                                      |
|   |                  | Dades bancàries        |                   |            |                         |                                                                |
|   | Contract (1)     | Autoritza domiciliació |                   |            | $\frown$                |                                                                |
|   |                  |                        |                   | <b>_</b>   | Tornar 🖌 🖌 Acceptar     |                                                                |
|   |                  |                        |                   |            |                         |                                                                |
|   |                  |                        |                   |            |                         |                                                                |
|   |                  |                        |                   |            |                         |                                                                |
|   |                  |                        |                   |            |                         |                                                                |
|   |                  |                        |                   |            |                         |                                                                |
|   |                  |                        |                   |            |                         |                                                                |
|   |                  |                        |                   |            |                         |                                                                |
|   |                  |                        |                   |            |                         |                                                                |
|   |                  |                        |                   |            |                         | <b>^</b> .                                                     |

Marcar "autoriza domiciliación"

Una vez hecho este paso clicar "Aceptar"

# Documentos a adjuntar

| EUI-SANT PAU                     |                                                                                          |                                                                                                    | i connesió: 31/03/2025 14:31:11) 💌                                                      |
|----------------------------------|------------------------------------------------------------------------------------------|----------------------------------------------------------------------------------------------------|-----------------------------------------------------------------------------------------|
| Matrícula                        | Procés d'alta de Matrícula                                                               |                                                                                                    |                                                                                         |
| Consulta/Reimpressió/Modificació | Any acadèmic<br>Centre<br>Estudi<br>Periode de matricula<br>Nom<br>NIP<br>Resum d'estudi | 2055/20-0 0959EU de Priospital de la Santa Creu I Sant Pau, Formació permanent 1004/13 - Maister en Alanció d'intermenta al Nen I al FAdolescent. Codi UAB: 2705/15 104 104 104 104 104 104 104 104 104 104 | 9999-EUI de l'hiospital de la Santa Creu i Sant Pau. Formació permanent<br>- 15/07/2025 |
|                                  | Tens fins al 16/07/2025 23:59 per re                                                     | aalitzar Paita de                                                                                                    |                                                                                         |
|                                  |                                                                                          | Gestions de Dedes Estudiant Decumenta.a Academiques Dades Academiques                                                                                                    | Confirmació Documenta a<br>imprenter a                                                  |
|                                  | Documentació a aportar per l'e                                                           | estudiant<br>nguin els documents sol·licitats. El nom dels fitxers es normalitzarà en registrar-se al sistema (eliminant                                                                                    | accents i determinats caràcters).                                                       |
|                                  | Documentació obligatòria pe                                                              | r a la matrícula<br>rocés de matrícula haurà d'adjuntar els documents que consten a continuació com obligatoris                                                                                             |                                                                                         |
|                                  | × ± 18                                                                                   | Document a adjuntar<br>Potopata (nida camet - jpg)                                                                                                    | Format Requerit Arrite adjuntat<br>Imalge prova jog                                     |
| avascriptvoid(null)              |                                                                                          | Tormar 🖌 🗸 Acceptar                                                                                                    |                                                                                         |

Si tenéis algún documento de la preinscripción pendiente de adjuntar lo podéis hacer aquí.

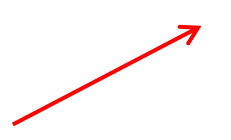

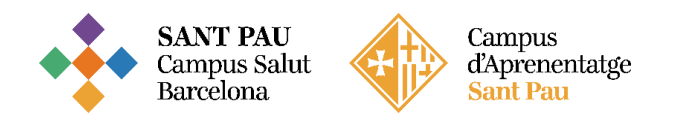

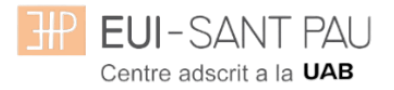

# Datos académicos

| I EUI-SANT PAL |             |                              |                                                                         |                                  |                  |             |           |                       |
|----------------|-------------|------------------------------|-------------------------------------------------------------------------|----------------------------------|------------------|-------------|-----------|-----------------------|
|                |             |                              |                                                                         |                                  | -                |             |           |                       |
|                |             |                              | Gestions de Dades Estudiant Documents a                                 | Dades Dades Pagan                | ient Confirmació | Documents a |           |                       |
|                |             |                              | matrícula adjuntar                                                      | Acadèmiques Matrícula            |                  | imprimir    |           |                       |
|                | Introducció | de dades acadèmique          | es de la matrícula                                                      |                                  |                  |             |           |                       |
|                |             |                              |                                                                         |                                  |                  |             |           |                       |
|                |             |                              |                                                                         |                                  |                  |             |           | La meva matricula     |
|                | Existeixen  | 70 Places lliures a l'estu   | di propi.                                                               |                                  |                  |             |           | Assignatures Criedits |
|                |             |                              |                                                                         |                                  |                  |             |           | 0 0.0                 |
|                |             |                              |                                                                         | LA MEVA SELECCIÓ                 |                  |             |           |                       |
|                |             |                              |                                                                         |                                  |                  |             |           |                       |
|                | No hi ha    | assignatures seleccionad     | les per a la seva matrícula                                             |                                  |                  |             |           |                       |
|                |             |                              |                                                                         |                                  |                  |             |           |                       |
|                | Seleccioni  | i assignatures de la taula d | l'assignatures disponibles mostrada a continuació per afegir-les a la s | eva selecció per a la matrícula  |                  |             |           |                       |
|                |             |                              | 400004                                                                  |                                  | 40               |             |           |                       |
|                |             |                              | ASSIGNA                                                                 | TURES DISPONIBLES PER A MATRICUL | .AK              |             |           |                       |
|                |             |                              | C C                                                                     | Seleccionar totes                |                  |             |           |                       |
|                |             | Codi                         | Descripció                                                              | credifs                          | Carácter         | Curs        | Any Acad. | Places liures         |
|                |             | 28                           | Atenció d'infermeria al nounat                                          | 12.0                             | Presenciales     | Primero     | 2025/26   |                       |
|                |             | 29                           | Atenció d'infermeria al nen                                             | 12.0                             | Presenciales     | Primero     | 2025/26   | •                     |
|                |             | 30                           | Atenció d'infermeria a l'adolescent                                     | 12.0                             | Presenciales     | Primero     | 2025/28   |                       |
|                |             | 66                           | Prácticum                                                               | 15.0                             | Presenciales     | Primero     | 2025/28   | •                     |
|                |             | 67                           | Treball de final de máster                                              | 9.0                              | Presenciales     | Primero     | 2025/26   |                       |
|                |             |                              |                                                                         |                                  |                  |             |           |                       |
|                |             |                              |                                                                         | Tornar 🗸 🗸 Acceptar              |                  |             |           | _                     |

Haga clic en "seleccionar todas" se añadirán a la matricula todas las asignaturas disponibles. En el momento que "selecciones todas" automáticamente se actualizará el recuadro "mi matrícula" con el total de asignaturas y los 60 créditos obligatorios. Darle aceptar

# Datos pago matrícula

| EUI-SANT PAU                     |                                                            |                                                                                             |                                                                                                   |                                                    |                                   | )ltima connexió: 31/03/2025 14:37:33) 👻 🎑               |   |
|----------------------------------|------------------------------------------------------------|---------------------------------------------------------------------------------------------|---------------------------------------------------------------------------------------------------|----------------------------------------------------|-----------------------------------|---------------------------------------------------------|---|
| Matrícula                        | i roces a una ac maureana                                  |                                                                                             |                                                                                                   |                                                    |                                   |                                                         | 1 |
| Consulta/Reimpressió/Modificació | Any acadêmic<br>Centre<br>Estudi                           | 2025/26-0<br>9999-EUI de l'Hospital de la S<br>1004/18 - Màster en Alenció d                | anta Creu i Sant Pau. Formació permanent<br>Infermeria al Nen i a l'Adolescent. Codi UAB: 2705/15 | Dept.                                              | 9999-EUI de l'Hospital            | de la Santa Creu i Sant Pau. Formació permanent         |   |
|                                  | Periode de matricula<br>Nom<br>NIP                         | 1                                                                                           |                                                                                                   | Dades període de matricula<br>DNI/Passaport<br>NIA | 31/03/2025 - 15/07/20             | 5                                                       |   |
|                                  | Resum d'estudi                                             | <b>2</b>                                                                                    |                                                                                                   |                                                    |                                   |                                                         |   |
|                                  | Tens fins al 15/07/2025 23:59                              | per realitzar l'alta de la matrícula.                                                       |                                                                                                   |                                                    |                                   |                                                         |   |
|                                  |                                                            |                                                                                             |                                                                                                   |                                                    |                                   |                                                         |   |
|                                  |                                                            |                                                                                             |                                                                                                   |                                                    |                                   |                                                         |   |
|                                  |                                                            | Gestions de<br>matricula                                                                    | Dades Estudiant Documents a D<br>adjuntar Acad                                                    | nigues Matricula                                   | ció Documents a                   |                                                         |   |
|                                  |                                                            |                                                                                             |                                                                                                   |                                                    |                                   |                                                         |   |
|                                  | Introducció de les dades o                                 | de pagament de la matrícula                                                                 |                                                                                                   |                                                    |                                   |                                                         |   |
|                                  |                                                            |                                                                                             | SELECCIÓ DE TAXA A                                                                                | CADÈMICA PER A MATRÍCULA                           |                                   |                                                         |   |
|                                  | A continuació es mostrer<br>l'import d'alguna de les taxes | n les taxes acadèmiques aplicables a la mat<br>disponibles, pot prémer la icona situada a l | ricula en curs, juntament amb l'import correspo<br>a seva esquerra.                               | nent a cadascuna de elles. S'ha de seleccio        | onar quina d'elles s'abonarà en c | oncepte de matrícula. Si desitja consultar el detall de |   |
|                                  |                                                            |                                                                                             |                                                                                                   |                                                    |                                   |                                                         |   |
|                                  | Desitja aplicar un descompte igual a l'                    | 'import ja abonat per la preinscripció prèvia a aque                                        | sta matricula? 🐵 Si 🔿 No                                                                          |                                                    |                                   |                                                         |   |
|                                  | Aplicar                                                    | Tipus taxa                                                                                  |                                                                                                   | Permet pagament fraccionat                         |                                   | Import                                                  |   |
|                                  | ۲                                                          | Taxa 1                                                                                      |                                                                                                   | Si                                                 |                                   | 3348,00€                                                |   |
|                                  |                                                            |                                                                                             | DADES                                                                                             | DEL PAGADOR                                        |                                   |                                                         |   |
|                                  | A continuació s'han d'infe                                 | ormar les dades del pagador que abonarà l'                                                  | import de la taxa seleccionada a dalt. També s'h                                                  | a d'indicar i informar la forma de pagamen         | t triada per a aquesta taxa.      |                                                         |   |
|                                  | Tipus pegador                                              | Alumoe                                                                                      |                                                                                                   |                                                    |                                   |                                                         |   |
|                                  | Descripcio pagador                                         | (F                                                                                          |                                                                                                   |                                                    |                                   |                                                         | Ŧ |

| H EUI-SANT PAU | 1                                  |                         |                                                                                                    |                                                                                                    | Neus Tanbó Ricou (Ültima connexió: 31/03/2025 14:57:33) +           |
|----------------|------------------------------------|-------------------------|----------------------------------------------------------------------------------------------------|----------------------------------------------------------------------------------------------------|---------------------------------------------------------------------|
|                | Forma de pagament Domic            | illació Bancaria 🖌      |                                                                                                    |                                                                                                    |                                                                     |
|                | Informació addicional (opcional)   |                         |                                                                                                    |                                                                                                    |                                                                     |
|                | IBAN ES                            | 48 0182 6035 43 0201609 | 9886 Recessites informar un compte estranger?                                                          | () - () - () - () - () - () - () - () -                                                               | and to be a build of the state of the                               |
|                | Codi BIC (SWIFT)                   | Car                     | El codi BIC nomes será obligatori si el compte (<br>rácters. Si es disposa d'una versió del BIC de nom | IBAN) pertany a una entitat estrangera. Si s'info<br>és 8 carácters, s'ha de completar per la dreta a | orma, la longitud obligatoria es d'11<br>mb 3 ics majúscules "XXX". |
|                |                                    |                         | DADES DEL TITULAR DEL COMPTE                                                                           |                                                                                                    |                                                                     |
|                | Nom titular O neus                 |                         | Cognom1 titular                                                                                        | 0                                                                                                    |                                                                     |
|                | NIF titular                        |                         |                                                                                                    |                                                                                                    |                                                                     |
|                | Titular amb domicili a l'estranger |                         |                                                                                                    |                                                                                                    |                                                                     |
|                | Localitat                          |                         | Codi postal                                                                                            |                                                                                                    |                                                                     |
|                | Provincia<br>País                  |                         |                                                                                                    |                                                                                                    |                                                                     |
|                |                                    |                         |                                                                                                    |                                                                                                    |                                                                     |
|                |                                    |                         | IMPORT A CÀRREC                                                                                        |                                                                                                    |                                                                     |
|                | Pagament únic                      |                         |                                                                                                    |                                                                                                    | 3348.00 E                                                           |
|                |                                    | Termini 1:              |                                                                                                    |                                                                                                    | (Maxim dos decimals.) 1674.00 €                                     |
|                | O Pagament traccionat              | Termini 3:              |                                                                                                    |                                                                                                    | (Maxim dos decimais.) 837.00 E                                      |
|                | Total:                             |                         |                                                                                                    |                                                                                                    | 3348.00 €                                                           |

Debe introducir los <u>datos bancarios</u> donde se domiciliarán los recibos, así como <u>el nombre y</u> <u>apellidos</u> del titular o cotitular de la cuenta que obligatoriamente debe constar el estudiante.

Es necesario elegir si se quiere abonar el importe del máster en un <u>pago único o fraccionado.</u> Por último, clicar "Aceptar"

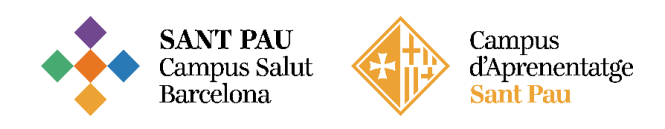

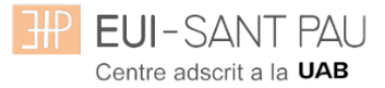

# <u>Confirmación</u>

| s matricula                                                                                                    |                                                                                                    |                                                                                                    |                                                                                                    |                                                                                                    |                                                                                                    |                                                                                                    |
|----------------------------------------------------------------------------------------------------|----------------------------------------------------------------------------------------------------|----------------------------------------------------------------------------------------------------|----------------------------------------------------------------------------------------------------|----------------------------------------------------------------------------------------------------|----------------------------------------------------------------------------------------------------|----------------------------------------------------------------------------------------------------|
| Procés d'alta de Matrio                                                                                                    | ula                                                                                                    |                                                                                                    |                                                                                                    |                                                                                                    |                                                                                                    |                                                                                                    |
| Any acadêmic                                                                                                    | 2025/26-0<br>9000-FIII de l'Hosmital de la Santa Cress i Sant Paus F                                                                                                    | ormació nermanent Dent                                                                                                    |                                                                                                    | 0000. Et II de l'Hospital de                                                                                                    | la Santa Creu i Sant Dau Formació narmanent                                                                                                    |                                                                                                    |
| Estudi                                                                                                    | 1004/18 - Màster en Atenció d'Infermeria al Nen i a l'A                                                                                                    | Adolescent. Codi UAB: 2705/15                                                                                                    |                                                                                                    | asso-Contee mospical de                                                                                                    | na Sama Greu i Sant Pau. Pormacio permanent                                                                                                    |                                                                                                    |
| Periode de matricula<br>Nom                                                                                                    | 1                                                                                                    | Dades perio<br>DNI/Passap                                                                                                    | ode de matrícula<br>lort                                                                                                    | 31/03/2025 - 15/07/2025                                                                                                    |                                                                                                    |                                                                                                    |
| NIP                                                                                                    | 1004                                                                                                    | NIA                                                                                                    |                                                                                                    |                                                                                                    | i                                                                                                    |                                                                                                    |
| Resum d'estudi                                                                                                    | <b>1</b>                                                                                                    |                                                                                                    |                                                                                                    |                                                                                                    |                                                                                                    |                                                                                                    |
|                                                                                                    |                                                                                                    |                                                                                                    |                                                                                                    |                                                                                                    |                                                                                                    |                                                                                                    |
| Tens fins al 15/07/2025 2                                                                                                    | 3:59 per realitzar l'alta de la matricula.                                                                                                    |                                                                                                    |                                                                                                    |                                                                                                    |                                                                                                    |                                                                                                    |
|                                                                                                    |                                                                                                    | _                                                                                                    | •                                                                                                    |                                                                                                    |                                                                                                    |                                                                                                    |
|                                                                                                    | Gestions de Dades Estudiant                                                                                                    | Documents a Dades Da<br>adjuntar Académiques                                                                                                    | ades Pagament <u>Confirma</u><br>Matrícula                                                                                                    | cló Documents a                                                                                                    |                                                                                                    |                                                                                                    |
|                                                                                                    | tringe in y tring                                                                                                    | adinum hisademidaea                                                                                                    |                                                                                                    | arreges arress                                                                                                    |                                                                                                    |                                                                                                    |
| Confirmar Dades Matri                                                                                                    | cula                                                                                                    |                                                                                                    |                                                                                                    |                                                                                                    |                                                                                                    |                                                                                                    |
| A continuació es most                                                                                                    | en les dades seleccionades per a la seva matricula. Confirmi que<br>la.                                                                                                    | aquestes dades són correctes. Si no ho fossi                                                                                                    | in, pot tornar enrere en el p                                                                                                    | rocés i tornar a editar-les. Una veg                                                                                                    | ada validi aquestes dades, premi el boto                                                                                                    | ó 'Confirm                                                                                                    |
| per manaar to bevo matrice                                                                                                    |                                                                                                    |                                                                                                    |                                                                                                    |                                                                                                    |                                                                                                    |                                                                                                    |
| Any acadèmic                                                                                                    | 2025/26-0                                                                                                    |                                                                                                    |                                                                                                    |                                                                                                    |                                                                                                    |                                                                                                    |
| Centre administratiu                                                                                                    | 9999-EUI de l'Hospital de la Santa Creu i Sant Pau. F                                                                                                    | Formació permanent                                                                                                    |                                                                                                    |                                                                                                    |                                                                                                    |                                                                                                    |
| Nom<br>DNiPassaport                                                                                                    |                                                                                                    |                                                                                                    |                                                                                                    |                                                                                                    |                                                                                                    |                                                                                                    |
| NIA                                                                                                    |                                                                                                    |                                                                                                    |                                                                                                    |                                                                                                    |                                                                                                    |                                                                                                    |
| NIP                                                                                                    | 1004                                                                                                    |                                                                                                    |                                                                                                    |                                                                                                    |                                                                                                    |                                                                                                    |
| E-mail<br>Fabri                                                                                                    | ntaribo@santpau.cat                                                                                                    | Ideascard Cod IIAD: 2755/14                                                                                                    |                                                                                                    |                                                                                                    |                                                                                                    |                                                                                                    |
| Vigència edició                                                                                                    | 1004/18 - Master en Atencio crinfermeria al Nen I a l'A<br>15/09/2025-15/06/2026                                                                                                    | Adorescent. Gddi UAB: 2705/15                                                                                                    |                                                                                                    |                                                                                                    |                                                                                                    |                                                                                                    |
| Tipus estudi                                                                                                    | Máster Propi                                                                                                    |                                                                                                    |                                                                                                    |                                                                                                    |                                                                                                    |                                                                                                    |
| Colora                                                                                                    | Estudiant nou de EUI de l'Hospital de la Santa Creu i                                                                                                    | Sant Pau. Formació permanent                                                                                                    |                                                                                                    |                                                                                                    |                                                                                                    |                                                                                                    |
|                                                                                                    |                                                                                                    |                                                                                                    |                                                                                                    |                                                                                                    |                                                                                                    |                                                                                                    |
| ANT PAU                                                                                                    |                                                                                                    |                                                                                                    |                                                                                                    |                                                                                                    | Neus Taribó Ricou (Última connexió: 31.                                                                                                    | 1/03/2025 14                                                                                                    |
| ANT PAU<br>Assignatures Matricula                                                                                                    | ndes                                                                                                    |                                                                                                    |                                                                                                    | _                                                                                                    | Neua Taribó Ricou (Última conneado 31                                                                                                    | 1/03/2025 14                                                                                                    |
| ANT PAU<br>Assignatures Matricul<br>Assign                                                                                                    | rdes<br>Titel Assign/Model                                                                                                    | Стр                                                                                                    | Crèd.                                                                                                    | Carliche                                                                                                    | Neus Tanbó Nessu (Última conneado 31<br>Cara Doe                                                                                                    | 1/03/2025 14<br>rada                                                                                                    |
| ANT FAU<br>Assignatures Matricul<br>Assign                                                                                                    | tides<br>Tatel Annual Montal<br>Anneal artiveneta artivanat                                                                                                    | Снр<br>1:0-а Чиа (1                                                                                                    | Créd.<br>12.0                                                                                                    | Carilober<br>Pesanopisa                                                                                                    | Neus Taribó Riccu (Ultima connexió 31<br>Conta Data<br>Pompo Alo                                                                                                    | 1/03/2025 14<br>rada                                                                                                    |
| ANT PAU<br>Assignatures Matricul<br>Assign<br>33<br>35                                                                                                    | Notes<br>Rold Assey: Montal<br>Atende d'Informatia at Normal<br>Atende d'Informatia at Normal                                                                                                    | 6000<br>1 800 Nex 1<br>1 800 Nex 1                                                                                                    | Cirkit.<br>12.0<br>12.0                                                                                                    | Carileter<br>Pasanoises<br>Pesanoises                                                                                                    | Neva Tarbó Ricco (Ultima convestis 11<br>Com Persey<br>Persey An<br>Persey An                                                                                                    | roda<br>roda<br>Nal<br>Nal                                                                                                    |
| ANT PAU<br>Assignatures Matricul<br>Assign<br>23<br>25<br>25<br>25<br>25<br>25<br>25<br>25<br>25<br>25<br>25<br>25<br>25<br>25                                                                                                    | Ted Assign/Model<br>Algoed reforments a reveal<br>Algoed informants a rev<br>Algoed informatic a reformant<br>Planet informatic a relationstant                                                                                                    | Comp<br>1 - 0 out Nex - 1<br>1 - 0 out Nex - 1<br>1 - 0 out Nex - 1<br>1 - 0 out Nex - 1<br>1 - 0 out Nex - 1                                                                                                    | Colut.<br>120<br>120<br>120<br>120                                                                                                    | Cariletar<br>Pasacosas<br>Pasacosas<br>Pasacosas<br>Pasacosas                                                                                                    | Neus Tantido Resou Vitione convendo 10<br>Coars Deservición de la convendó 10<br>Promes de la<br>Promes de la convendó de la convendó d                                                                                                    | rada<br>rada<br>Nal<br>Nal<br>Nal                                                                                                    |
| ANT PAU<br>Assignatures Matricul<br>23<br>25<br>20<br>6<br>6<br>6                                                                                                    | 1005<br>Tori Ansport Mondi<br>Alanoid antomasia an insurat<br>Alanoid di nafamaria a nano<br>Alanoid di nafamaria a Lakasanan<br>Pristonon<br>Tanato di no fan dinatar                                                                                                    | Coop<br>1: Oray Strid 1<br>1: Oray Strid 1<br>1: Oray Strid 1<br>1: Oray Strid 1<br>1: Oray Strid 1                                                                                                    | Cred.<br>12.0<br>12.0<br>12.0<br>12.0<br>12.0<br>15.0<br>0.0                                                                                                    | Cataloga<br>Pastoras<br>Pastoras<br>Pastoras<br>Pastoras<br>Pastoras                                                                                                    | Neus Taribó Riscu (Otura convesió d<br>Coras (Due<br>Porays AA<br>Porays AA<br>Porays AA<br>Porays AA<br>Porays AA                                                                                                    | 2007/2025-14<br>code<br>code<br>code<br>code<br>code<br>code<br>code<br>code                                                                                                    |
| ANT PAU<br>Assignatures Matricul<br>33<br>33<br>33<br>49<br>49<br>47                                                                                                    | Ten Ansaya Mond<br>Angod Frankman a noval<br>Angod Arbenna a noval<br>Angod Arbenna Erit<br>Band Ansan<br>Angod Arbenna<br>Pilation<br>Tablet de fara de nelaer                                                                                                    | Comp<br>1: Oray String (1<br>1: Oray String (1<br>1: Oray String (1<br>1: Oray String (1<br>1: Oray String (1<br>1: Oray String (1<br>1: Oray String (1<br>1: Oray String (1)<br>1: Oray String (1)<br>1: Oray | Crist           120           120           120           120           120           120           120           400                                                                                                    | Colister<br>Passoca<br>Passoca<br>Passoca<br>Passoca<br>Passoca<br>Passoca<br>Passoca                                                                                                    | Heus Taribó Riscu (Oturia convestó 11<br>Caris (Due<br>Ponge AA<br>Ponge AA<br>Pinnes AA<br>Pinnes AA<br>Pinnes AA                                                                                                    | rada<br>tual<br>tual<br>tual<br>tual<br>tual<br>tual                                                                                                    |
| ANT PAU<br>Assignatures Matricul<br>Assign<br>23<br>30<br>46<br>67<br>Taxes i Imports                                                                                                    | ticles<br>Alacid Annuar Montel<br>Alacid Annuar a novat<br>Alacid Annuar a Teatrasan<br>Alacid Annuar a Teatrasan<br>Palacia<br>Teatra de for de mister                                                                                                    | Comp<br>1 - One Stream 1<br>1 - One Stream 1<br>1 - One Stream 1<br>1 - One Stream 1<br>1 - One Stream 1<br>1 - One Stream 1<br>Total or 1<br>Total or 1<br>DCTALL DD 1 SMD0027 DD 1 22 4 4 4 4 4 4                                                                                                    | Crist.<br>125<br>126<br>128<br>128<br>149<br>149<br>149<br>149<br>149<br>149<br>149<br>149<br>149<br>149                                                                                                    | Colder<br>Passons<br>Passons<br>Passons<br>Passons<br>Passons                                                                                                    | Reca Taribó Naca Unima convesto 11<br>Cous Des<br>Promos AA<br>Promos AA<br>Promos AA<br>Promos AA<br>Promos AA                                                                                                    | /03/2025 14<br>zada<br>wal<br>wal<br>wal<br>wal<br>wal                                                                                                    |
| ANT PAU Assignatures Matricul Assign assign assign | Ndes<br>Nated Ansage Mond<br>Associations a repart<br>Associations are<br>Associations are<br>Associations are<br>Patiento<br>Trabal de ford de maleur<br>centel                                                                                                    | Comp<br>1 One Step (1<br>1 One Step (1<br>1 One Step (1<br>1 One Step (1<br>1 One Step (1<br>1 One Step (1<br>1 One Step (1)<br>Test or<br>DETALL DE L'MPORT DE LES TAXES A                                                                                                    | Crist.<br>125<br>126<br>128<br>128<br>149<br>149<br>80<br>80<br>80<br>80<br>80<br>80<br>80<br>80<br>80<br>80<br>80<br>80<br>80                                                                                                    | Colder<br>Pascas<br>Pascas<br>Pascas<br>Pascas<br>Pascas<br>Pascas                                                                                                    | Reca Tachó Naca (Otoma connecto 31<br>Cons Penero<br>Penero An<br>Penero An<br>Penero An<br>Penero An<br>Penero An<br>Penero An<br>Penero An                                                                                                    | rada<br>rada<br>rual<br>rual<br>rual<br>rual                                                                                                    |
| ANT PAU<br>Assignatures Matricul<br>Assignatures Matricul<br>23<br>23<br>23<br>23<br>23<br>23<br>23<br>23<br>23<br>23<br>23<br>23<br>23                                                                                                    | Ten Areque Mond<br>Read Forwards a rocal<br>Alexad d'Alemana e roc<br>Alexad d'Alemana e roc<br>Alexad d'Alemana e roc<br>Alexad d'Alemana e roc<br>Paterion<br>Tablat de for de mèser<br>centil:<br>preneuroptid                                                                                                    | Comp<br>1 - 0 - or Street - 1<br>1 - 0 - or Street - 1<br>1 - 0 - or Street - 1<br>1 - 0 - or Street - 1<br>1 - 0 - or Street - 1<br>1 - 0 - or Street - 1<br>Total or<br>DETALL DE L'IMPORT DE LES TAXES A                                                                                                    | Criet.<br>122<br>123<br>123<br>133<br>140<br>140<br>140<br>140<br>140<br>140<br>140<br>140                                                                                                    | Oxidete<br>Pastolata<br>Pastolata<br>Pastolata<br>Pastolata<br>Pastolata                                                                                                    | Neus Tachdo Rosu, Ultures convende 21<br>Court De<br>Primers An<br>Primers An<br>Primers An<br>Primers An<br>Primers An<br>Primers An<br>Primers An                                                                                                    | rada<br>nual<br>nual<br>nual<br>nual<br>nual                                                                                                    |
| ANT PAU<br>Assignatures Matricul<br>Assignatures Matricul<br>23<br>23<br>23<br>23<br>23<br>23<br>23<br>23<br>23<br>23<br>23<br>23<br>23                                                                                                    | Total Assessed Model Adapted Professional Assessed Model Adapted Professional Assessed Adapted Assessed Total Assessed Adapted Assessed Total Assessed Patientom Trackat de Ford de midder eduald eduald                                                                                                    | Grap<br>1 - Oras Tara / 1<br>1 - Oras Tara / 1<br>1 - Oras Tara / 1<br>1 - Oras Tara / 1<br>1 - Oras Tara / 1<br>1 - Oras Tara / 1<br>Tara / A<br>DETALL DE L'IMPORT DE LES TAXES A                                                                                                    | Crine.<br>122<br>123<br>123<br>125<br>150<br>150<br>150<br>20<br>20<br>20<br>20<br>20<br>20<br>20<br>20<br>20<br>20<br>20<br>20<br>20                                                                                                    | Carloby<br>Passoura<br>Passoura<br>Passoura<br>Passoura<br>Passoura                                                                                                    | Heus Tantak Basu Utama convesto 10<br>Promys Ar<br>Promys Ar<br>Promys Ar<br>Promys Ar<br>Promys Ar<br>Artist States Ar<br>Promys Ar<br>Artist States Artist Artist Ar                                                                                                    | 203/2025 14<br>roal<br>roal<br>roal<br>roal<br>roal                                                                                                    |
| ANT PAU Assignatures Matricul Assignatures Matricul 23 23 20 20 20 20 20 20 20 20 20 20 20 20 20                                                                                                    | Ndes<br>Nand diversion a rouat<br>Annel diversion a rouat<br>Annel diversion a<br>Annel diversion a<br>Nationa<br>Trabal de fort de maner<br>eteral:<br>r preminerepold:                                                                                                    | Corp<br>1 Ora Star (1<br>1 Ora Star (1<br>1 Ora Star (1<br>1 Ora Star (1<br>1 Ora Star (1<br>1 Ora Star (1<br>1 Ora Star (1<br>1 Ora Star (1)<br>Teal or<br>DETALL DE L'MAPORT DE LES TAXES A                                                                                                    | Crist.<br>120<br>120<br>120<br>140<br>140<br>400<br>400<br>400<br>400                                                                                                    | Colder<br>Pascas<br>Pascas<br>Pascas<br>Pascas<br>Pascas                                                                                                    | Beens Turchold Hasse, Villimma conneneda 31           Cours         Deservation           Primerio         A.40           Primerio         A.40           Primerio         A.40           Primerio         A.40           Primerio         A.40           Primerio         A.40           Primerio         A.40           Primerio         A.40           Primerio         A.40           3346,80 €         -155,80 €           -3346,80 €         -134,80 €                                                                                                    | 203/205 14<br>2848<br>Nat<br>Nat<br>Nat<br>Nat<br>Nat                                                                                                    |
| ANT PAU<br>Assignatures Matricul<br>Assignatures Matricul<br>23<br>23<br>23<br>23<br>23<br>24<br>25<br>25<br>25<br>26<br>26<br>27<br>27<br>26<br>26<br>27<br>27<br>27<br>26<br>26<br>27<br>27<br>27<br>26<br>26<br>27<br>27<br>27<br>27<br>27<br>27<br>27<br>27<br>27<br>27<br>27<br>27<br>27                                                                                                    | Idea Tetal Assegn Abind Assegn Abind Assegn Abind Assegn Advances a social Assegn Advances a sign Assegn Advances Patienton Tablari de forar de misser Ceterali ceterali                                                                                                    | Grap<br>1 - Ora Tara / 1<br>1 - Ora Tara / 1<br>1 - Ora Tara / 1<br>1 - Ora Tara / 1<br>1 - Ora Tara / 1<br>1 - Ora Tara / 1<br>1 - Ora Tara / 1<br>Tara / 1<br>DETALL DE L'IMPORT DE LES TAXES A<br>DETALL DE L'IMPORT DE LES TAXES A<br>DETALL DE L'IMPORT DE LES TAXES A<br>DETALL DE L'IMPORT DE LES TAXES A                                                                                                    | Criefs                                                                                                    | Caribler<br>Passcoas<br>Passcoas<br>Passcoas<br>Passcoas<br>Passcoas<br>Passcoas<br>Passcoas<br>Passcoas                                                                                                    | Recs Tackó Rocz, Vitime convenid: 11           Core         Decemponent           Procesp         46           Procesp         46           Procesp         46           Procesp         46           Procesp         46           Procesp         46           Procesp         46           Statistics         46           150,00 €         154,00 €           1548,00 €         154,00 €           1548,00 €         154,00 €                                                                                                    | INTERNET                                                                                                    |
| ANT PAU Assignatures Matricul Assyn 3 3 3 3 3 3 3 3 3 3 3 3 3 3 3 3 3 3 3                                                                                                    | todes           Xind Ansayn Month           Anaroli of information at into           Anaroli of information at into           Anaroli of information at into           Anaroli of information at into           Anaroli of information at into           Anaroli of information at into           Anaroli of information at into           Printian           Training due from the information           Closelit           representing odd           Alacome                                                                                                    | Comp<br>1 - Gray Trans ( 1<br>1 - Gray Trans ( 1<br>1 - Gray Trans ( 1<br>1 - Gray Trans ( 1<br>1 - Gray Trans ( 1<br>1 - Gray Trans ( 1<br>Teal or<br>DETALL DE L'MIPORT DE LES TAXES A<br>DETALL DE L'MIPORT DE LES TAXES A<br>DETALL DE L'MIPORT DE LES TAXES A<br>DETALL DE L'MIPORT DE LES TAXES A                                                                                                    | CADEMIQUES                                                                                                    | Caribbe<br>Phatrona<br>Phatrona<br>Phatrona<br>Phatrona<br>Phatrona<br>Phatrona<br>Phatrona                                                                                                    | Cons         Des           Pinnya         Ala           Pinnya         Ala <td>2/03/2025 14<br/>mail<br/>mail<br/>mail<br/>mail<br/>mail<br/>mail<br/>mail<br/>mail</td>                                                                                                    | 2/03/2025 14<br>mail<br>mail<br>mail<br>mail<br>mail<br>mail<br>mail<br>mail                                                                                                    |
| ANT PAU<br>Assignatures Matricul<br>Assign<br>23<br>23<br>23<br>23<br>23<br>23<br>23<br>23<br>23<br>23<br>23<br>23<br>23                                                                                                    | ndes<br>Titlef Ansign/Moniel<br>Ansel of reformers a recourt<br>Ansel of reformers a recourt<br>Assel of formers a recourt<br>Assel of for a resource<br>Plateine<br>Table of for it or maker<br>clean:<br>Table of for it or maker<br>Table of for it or maker<br>Table of for it or maker<br>Market Assection of the second of the second of | Comp    Comp                                                                                                    | CARE Care Care Care Care Care Care Care Care                                                                                                    | Calibler<br>Passoza<br>Passoza<br>Passoza<br>Passoza<br>Passoza                                                                                                    | Security Security Securit                                                                                                    | Instantia<br>Instantia<br>Instan |
| ANT PAU<br>Assignatures Matricul<br>Assignatures Matricul<br>23<br>23<br>23<br>23<br>23<br>24<br>25<br>25<br>26<br>26<br>27<br>Taxes I Imports<br>Import der periode de matricula<br>Desconeire de freport abons per<br>Teal Taxes academiques<br>Hous Teal Taxes academiques                                                                                                    | Idea Tatal Assegn Mond Assegn About Assegn About Assegn Advenues as room Assegn Advenues as roo Assegn Advenues as roo Assegn Advenues Patienton Tatalat de ford de neiser Ceteral ceteral ceteral                                                                                                    | Grap 1 - Ora Spar 1 1 - Ora Spar 1 1 - Ora Spar 1 1 - Ora Spar 1 1 - Ora Spar 1 1 - Ora Spar 1 1 - Ora Spar 1 1 - Ora Spar 1 1 - Ora Spar 1 1 - Ora Spar 1 Test or DETALL DE L'MPORT DE LES TAXES A Obtilde de pogarment Constant & Researce                                                                                                    | Crinical 2020                                                                                                    | Calabar<br>Passous<br>Passous<br>Passous<br>Passous<br>Passous<br>Passous<br>Calabar                                                                                                    | News Yorks (Norma conventi 1)           Core         Des           Promps         6.45           Promps         6.45           Promps <td>Indi/2023 14<br/>null<br/>null<br/>null<br/>null<br/>3346 000<br/>3348 004<br/>3348 004</td>                                                                                                    | Indi/2023 14<br>null<br>null<br>null<br>null<br>3346 000<br>3348 004<br>3348 004                                                                                                    |
| ANT PAU<br>Assignatures Matricul<br>Assignatures Matricul<br>23<br>23<br>23<br>23<br>23<br>23<br>23<br>23<br>23<br>23<br>23<br>23<br>23                                                                                                    | Idea Ten Assess Minist Rend Forwards a room Assess Advector Minist Assess Advector Advector Assess Advector Assess Advector Patiento Tablet for for en elser  clearli terrent de Addes personer                                                                                                    | Corp  1 Ora Stars (1  1 Ora Stars (1  1 Ora Stars (1  1 Ora Stars (1  1 Ora Stars (1  1 Ora Stars (1  1 Ora Stars (1  1 Ora Stars (1  Test or  DETALL DE L'MAPORT DE LES TAXES A  Detailed de pagament  Detailed de pagament                                                                                                    | CADÉ MOQE S                                                                                                    | Calabler Passona Passona Passo                                                                                                    | Second function         Description           Coxe         Description           Process         A.40           Process         A.40           Process         A.40           Station of the process         A.40           Station of the process         A.40           Station of the process         A.40           Station of the process         Test Trans readenings           Station of the process         Test Trans readenings                                                                                                    | 103/2025 14<br>notification<br>notification<br>notification<br>2348.000<br>matricula: 3                                                                                                    |
| ANT PAU<br>Assignatures Matricul<br>Assignatures Matricul<br>23<br>23<br>23<br>23<br>23<br>24<br>25<br>25<br>26<br>27<br>27<br>27<br>26<br>27<br>27<br>28<br>28<br>29<br>29<br>29<br>29<br>29<br>29<br>29<br>29<br>29<br>29                                                                                                    | Idea Tele Assess Minist Tele Assess Minist Asses of Annual Assess Minist Asses of Annual Annual Annu                         | Coop  1.0 das State (1  1.0 das State (1  1.0 das State (1  1.0 das State (1  1.0 das State (1  1.0 das State (1  1.0 das State (1  1.0 das State (1  Teste or  DETALL DE L'MAPORT DE LES TAXES A  DETALL DE L'MAPORT DE LES TAXES A  DETALL DE L'MAPORT DE LES TAXES A  DETALL DE L'MAPORT DE LES TAXES A                                                                                                    | CARE 125<br>125<br>126<br>128<br>128<br>149<br>80<br>80<br>80<br>80<br>80<br>80<br>80<br>80<br>80<br>80<br>80<br>80<br>80                                                                                                    | Calabler<br>Passona<br>Passona<br>Passona<br>Passona<br>Passona<br>Passona<br>Passona                                                                                                    | News Yorks (Norma convende 1)           Cons         Des           Proces         A.A.           Proces         A.A.           Proces         A.A.           Proces         A.A.           Proces         A.A.           Statistics of the second statistics         A.A.           Proces         A.A.           Statistics of the second statistics         A.A.           Statistics of the second statistics         A.A.           Statistics of the second statistics         A.A.           Statistics of the second statistics         The second statistics                                                                                                    | 403/2025 14<br>1936<br>1947<br>1947<br>1947<br>1947<br>1947<br>1947<br>1947<br>1947                                                                                                    |
| ANT PAU<br>Assignatures Matricul<br>Assign<br>23<br>33<br>33<br>43<br>7<br>Taxes I Imports<br>Taxes I Import<br>Taxes I Imports<br>Teat Taxes Readingues<br>Teat Taxes Readingues<br>Teat Taxes Readingues                                                                                                    | Indea  Third Assign: Model  Assign A Model  Assign of Annual  Assign of Annual  Assign of Annual  Assign of Annual  Patients  Patients  These of the deminer  Ceals  Ceals  Ceals  Trees pagedor  Monos  Monos  Mono                         | Grap  1 Ora, Tana / 1  1 Ora, Tana / 1  1 Ora, Tana / 1  1 Ora, Tana / 1  1 Ora, Tana / 1  Teal or  DETALL DE L'IMPORT DE LES TAXES A  DETALL DE L'IMPORT DE LES TAXES A  DETALL DE L'IMPORT DE LES TAXES A  DETALL DE L'IMPORT DE LES TAXES A  DETALL DE L'IMPORT DE LES TAXES A  DETALL DE L'IMPORT DE LES TAXES A  DETALL DE L'IMPORT DE LES TAXES A                                                                                                    | CACEMODES                                                                                                    | Carlobar<br>Phase-took<br>Phase-took<br>Ph | Kees Tachdo House, Olivera convende 31<br>Cana Primas A A<br>Primas A A<br>Primas A | 103/2023 1<br>2850<br>Wali<br>Wali<br>Wali<br>Wali<br>Wali<br>Marki<br>Marki<br>Sata Solo<br>3348 Solo<br>3348 Solo                                                                                                    |
| ANT PAU<br>Assignatures Matricul<br>Assignatures Matricul<br>29<br>30<br>30<br>40<br>40<br>40<br>40<br>40<br>40<br>40<br>40<br>40<br>4                                                                                                    | Alexistic Assigns Abolds     Alexist of themes a invarial     Alexist of themes a invarial     Alexist of themes a invariant     Alexist of themes a invariant     Alexist     Alexis                              | Comp<br>1 - Gray Theor / 1<br>1 - Gray Theor / 1<br>1 - Gray Theor / 1<br>1 - Gray Theor / 1<br>1 - Gray Theor / 1<br>Test or<br>DETALL DE L'IMPORT DE LES TAXES A<br>DETALL DE L'IMPORT DE LES TAXES A<br>DETALL DE L'IMPORT DE LES TAXES A<br>DETALL DE L'IMPORT DE LES TAXES A<br>DETALL DE L'IMPORT DE LES TAXES A                                                                                                    | Слоб Морие в<br>Колона податична и<br>Колона податична и<br>Стратична податична и<br>Стратична податична и<br>Страт | Carlobar<br>Phatsonal<br>Phatsonal<br>Phatsonal<br>Phatsonal<br>Phatsonal<br>Phatsonal                                                                                                    | State State State Colored and State State S                                                                                                    | Interest in<br>rada<br>uri<br>uri<br>uri<br>uri<br>uri<br>uri<br>uri<br>uri<br>uri<br>uri                                                                                                    |
| ANT PAU<br>Assignatures Matricul<br>Assignatures Matricul<br>29<br>30<br>30<br>40<br>40<br>40<br>40<br>40<br>40<br>40<br>40<br>40<br>4                                                                                                    | Alexi of Antique Alexies     Alexi of Antique Alexies     Alexi of Antique Alexies     Antique of Antiques at a local     Antique of Antiques at a local     Antique of Antiques at a local     Antique of Antiques at a local     Antique of Antiques at a local     Antique of Antiques at a local     Antiques of Antiques at a local     Antiques of Antiques at a local                                                                                                    | Comp<br>1 Org Taron / 1<br>1 Org Taron / 1<br>1 Org Taron / 1<br>1 Org Taron / 1<br>1 Org Taron / 1<br>Text or<br>DETALL DE L'IMPORT DE LES TAXES A<br>DETALL DE L'IMPORT DE LES TAXES A<br>DETALL DE L'IMPORT DE LES TAXES A<br>DETALL DE L'IMPORT DE LES TAXES A<br>DETALL DE L'IMPORT DE LES TAXES A                                                                                                    | Слоб Мідиє в<br>Коло Коло Коло Коло Коло Коло Коло Коло                                                                                                    | Carlobar<br>Phatsonal<br>Phatsonal<br>Phatsonal<br>Phatsonal<br>Phatsonal<br>Phatsonal                                                                                                    | State State State Colored and State State S                                                                                                    | Interface Sectors (1) (1) (1) (1) (1) (1) (1) (1) (1) (1)                                                                                                    |

Aparece información en el estudio al que se ha matriculado, así como las asignaturas, los créditos y el importe del máster.

Antes de confirmar la matrícula, tenéis que clicar en este enlace: "Información detallada sobre el tratamiento de datos personales" y "he leído y acepto el tratamiento de datos personales". Si todo es correcto, clicar "Confirmar".

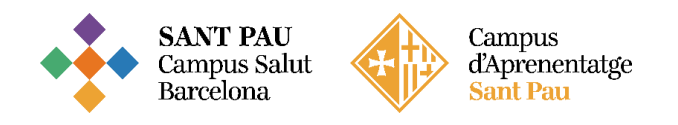

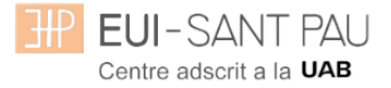

# Documentos a imprimir

| Neus Taribó Ricou (Uttima connesió: 31/03/2025 14:37:33) 🔹 📕                                                                                                    |
|----------------------------------------------------------------------------------------------------|
| Estudis propis / Matricula                                                                                                    |
|                                                                                                    |
| Procés d'alta de Matricula                                                                                                    |
| Any scalelinic         2032/30         Dept.         Dept. |
| Resun d'estudi 🔁                                                                                                    |
|                                                                                                    |
|                                                                                                    |
| Gestions de Dades Estudiant Documents a Dades Dades Pagament Confirmació <u>Documents a</u> matricula adjuntar Académiques Matricula      imocimit                                                                                                    |
| Documents generats a la matrícula                                                                                                    |
| La matricula s'ha gravat correctament. En aquesta pantalla té disponible el resguard de la matricula realitzada.                                                                                                    |
| Documents disposibles fi                                                                                                    |
| Comprovent maticula                                                                                                    |
|                                                                                                    |
|                                                                                                    |
|                                                                                                    |
|                                                                                                    |
|                                                                                                    |

Por último, aparece una pantalla donde podrá <u>visualizar</u>, <u>imprimir</u> o <u>descargar</u> su comprobante del impreso de matrícula.

Ya puede dar por finalizada su matriculación.

Barcelona, abril de 2025